# Créer des comptes utilisateurs et entreprises dans Reactor Connect

Mode d'emploi

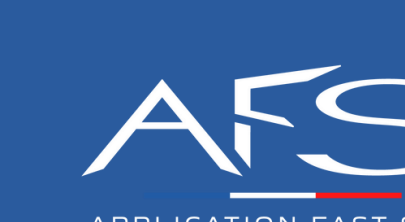

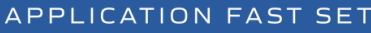

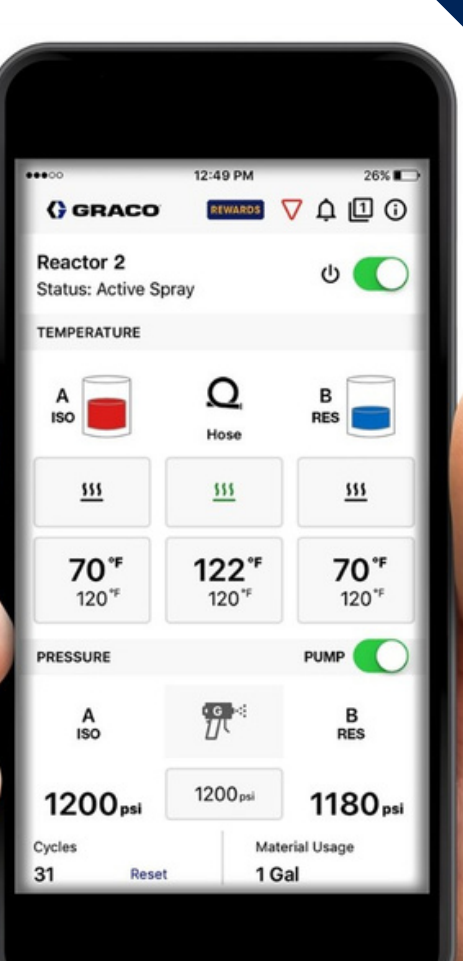

Pour faire partie d'une entreprise sur Reactor Connect, vous devez créer un compte utilisateur.

Un compte utilisateur peut être créé à partir de l'application Reactor Connect ou du site web Reactor Connect

### OPTION Créer un compte à partir de l'application Reactor Connect

| 2:22<br>• TestFlight | and state 💷 D |
|----------------------|---------------|
| Skip                 | Sign up       |
| Sign in              | $\smile$      |
| EMAIL                |               |
|                      |               |
| PASSWORD             |               |
|                      | ø             |
| Forgot password?     |               |
| Keep me signed in    |               |
| Sign in              |               |
|                      |               |

 Cliquer sur "S'inscrire" dans le coin supérieur droit de l'écran.

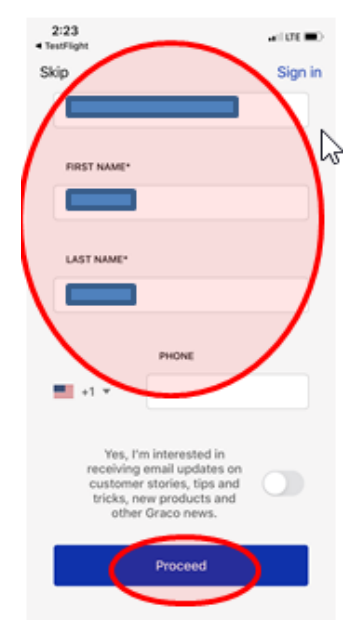

2. Remplir les champs d'inscription (adresse mail, nom, n° de téléphone) puis cliquer sur "Continuer".

| ⊲ Te | 2:23<br>stFlight |                                                                   | ad the 🔳 🖂 |
|------|------------------|-------------------------------------------------------------------|------------|
| <    |                  |                                                                   | Sign in    |
|      | 0                | Minimum 8 characters ✓<br>Lowercase ✓<br>Uppercase ✓<br>Numbers ✓ |            |
|      | PASS             | WORD*                                                             |            |
|      | CON              | RM PASSWORD*                                                      | Ø          |
|      |                  | $\overline{}$                                                     | 8          |
|      |                  | Sign up                                                           |            |
|      |                  | $\smile$                                                          |            |

3. Terminer la configuration du compte utilisateur en définissant un mot de passe puis cliquer sur "S'inscrire".

Un e-mail de confirmation vous sera envoyé. Accédez à cet e-mail et suivez les instructions pour finaliser le processus d'inscription (la réception de ce mail peut prendre plusieurs minutes).

Pensez à vérifier votre dossier de courriers indésirables ou de spams si vous ne voyez pas d'e-mail dans votre boîte de réception.

### OPTION Créer un compte à partir du site web Reactor Connect

Accédez à l'adresse suivante : www.reactorconnect.graco.com

|                                      |                              | ReactorConnect    |
|--------------------------------------|------------------------------|-------------------|
|                                      | Avez-vous un compt           | ? Créer un compte |
| SE CONNECTER À CONNEXI               | ON REACTOR                   |                   |
| Saisir votre adresse électronique et | votre mot de passe de compte |                   |
| E-mail *                             |                              |                   |
| *Coligatoire                         |                              |                   |
|                                      | Mot de passe oublié ?        |                   |
| Mot de passe *                       | 6                            |                   |
| "Obligatoire                         |                              |                   |
| Rester connecté sur cet ordinateur   |                              |                   |
| Se connecter                         | Créer un compte              |                   |
|                                      |                              |                   |
| Conditions de service Politique      | de confidentialité 1.0.120   |                   |
| © Graco Inc. Tous o                  | roits réservés.              |                   |

1. Cliquer sur "S'inscrire" dans le coin supérieur droit de l'écran.

| ReactorConnect                                                                                                    |
|----------------------------------------------------------------------------------------------------|
| Avez-vous déjà un compte ? Se connecter<br>S'INSCRIRE À CONNEXION REACTOR<br>Saisissez vos informations ci-dessous |
| E-mail*                                                                                                    |
| Téléphone En sprim  Seculatie receivoir des informations sur les nouveaux produits allere promotions (cano         |
| Conditions de service Polifique de confidentialité<br>é Graco Inc. Tous drois réservis.                            |

2. Remplir les champs d'inscription (adresse mail, prénom, nom, n° de téléphone) puis cliquer sur "Continuer".

|                           |                                                                                                | Reac                       | <b>or</b> Connect |
|---------------------------|------------------------------------------------------------------------------------------------|----------------------------|-------------------|
| Retour à Mes informations |                                                                                                | Avez-vous déjà un compte ? | Se connecter      |
|                           | CONFIGURER VOTRE MOT DE PASSE POUR<br>COMPLÉTER L'INSCRIPTION                                  | Q                          |                   |
|                           | Confirmer le mot de passe *                                                                    | Rectar                     |                   |
|                           | Conditions de service Politique de confidentialité 16.120<br>© Gaco Inc. Tous droits réservés. |                            |                   |

3. Définir un mot de passe et cliquer sur le bouton "Se connecter".

Un e-mail de vérification sera envoyé à votre adresse e-mail. Ouvrez-le et cliquez sur le lien de vérification pour finaliser le processus d'inscription. La réception de cet email peut prendre quelques minutes.

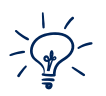

Pensez à vérifier votre dossier de courriers indésirables ou de spams si vous ne voyez pas d'e-mail dans votre boîte de réception.

En cliquant sur le lien dans l'e-mail, vous êtes redirigé vers l'écran de connexion avec un message indiquant que votre compte est actif. Cliquez sur "Se connecter".

Votre profil utilisateur est maintenant créé. Vous pouvez alors créer une entreprise. Reportez-vous à la section *Comment créer une entreprise Reactor Connect* pour connaître les étapes à suivre.

#### Créer une entreprise Reactor Connect

Une fois qu'un compte utilisateur est créé, ce dernier peut créer une entreprise .

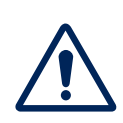

La personne qui créé le compte entreprise deviendra par défaut administrateur de l'entreprise sur Reactor Connect. Assurez-vous que la personne qui créé la société est la personne à qui vous souhaitez laisser le contrôle administratif.

Connectez-vous à la page web Reactor Connect. Vous verrez le message "Vous n'êtes pas encore une entreprise". Cliquez sur le bouton "Créer une entreprise".

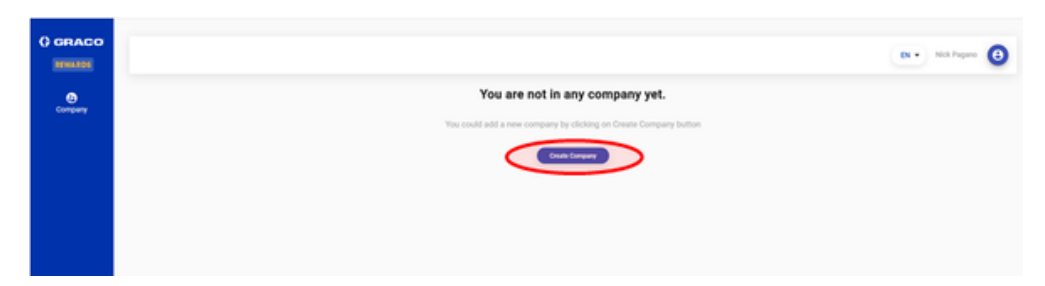

Remplissez les champs d'informations et cliquez sur le bouton "Créer une entreprise" en bas de page lorsque vous avez terminé.

| Create Company                                                        |                  |
|-----------------------------------------------------------------------|------------------|
| Which been describer your company? *<br>We use Gracio Reactor systems |                  |
| "hepind                                                               |                  |
| Company Nerme 1<br>Nick's Specialty Insulation                        |                  |
| Hapital                                                               |                  |
| Direct Address Une 11                                                 |                  |
| "Repired                                                              |                  |
| Street Address Line 2                                                 |                  |
| Op -<br>Lake Dino                                                     |                  |
| Tepred                                                                |                  |
| Postal / 2P Cole*<br>55042                                            |                  |
| Happed                                                                |                  |
| Coursy *<br>United Dates                                              |                  |
| -tag.ref                                                              |                  |
| Data / Report / Positipa *<br>Minnesota                               |                  |
| thepired                                                              |                  |
| Website                                                               |                  |
|                                                                       |                  |
| Corporate Phone 1                                                     |                  |
| (wigate)                                                              |                  |
|                                                                       | Car Could Daysey |

Votre entreprise est maintenant créée sur Reactor Connect. Vous pouvez alors inviter d'autres utilisateurs à rejoindre votre entreprise. Reportez-vous à la section *Comment inviter d'autres utilisateurs à rejoindre votre entreprise* pour connaître les étapes à suivre.

### Inviter d'autres utilisateurs à rejoindre votre entreprise

1. Se connecter à la page web Reactor Connect. Cliquer sur l'icône **Société** dans le menu latéral bleu, en haut à gauche.

| O GRAGO    | cially Insulat | Companies Instantions |         |         | N. Millique () |
|------------|----------------|-----------------------|---------|---------|----------------|
| Companie   |                |                       |         |         |                |
| Company No |                |                       | No. No. | 1000 A  |                |
| Noda (pr   | cale review    |                       | Ageo    | Correct |                |
|            |                |                       |         |         |                |
|            |                |                       |         |         |                |
|            |                |                       |         |         |                |
|            |                |                       |         |         |                |
|            |                |                       |         |         |                |
|            |                |                       |         |         |                |

2. Cliquer sur l'onglet *Utilisateur* dans la barre d'en-tête.

| () GRACO  | Nich Specially Insulat.                     |      |                 | (n+) statuure 🔕 |
|-----------|---------------------------------------------|------|-----------------|-----------------|
| - Company | Company Info                                | 1 ZM | Profile Info    | A sectore       |
|           | Drowy Tax<br>Boulphert Dar                  |      | inclus<br>Admin |                 |
|           | Circuity Tana<br>Nects Specially Insulation |      |                 |                 |
|           | 10001101000 (2011)<br>881-1105.8x458        |      |                 |                 |
|           | Of well Address Une 2                       |      |                 |                 |
|           | tine second                                 |      |                 |                 |
|           | Point (3P) (cm<br>85413                     |      |                 |                 |
|           | United States                               |      |                 |                 |
|           | Tanis Tagani Provina<br>Minnes/Ka           |      |                 |                 |
|           | Indulte                                     |      |                 |                 |
|           | (course from<br>#14724234000                |      |                 |                 |
|           |                                             |      |                 |                 |

3. Cliquer sur le bouton *Inviter un utilisateur* dans le coin supérieur droit de l'écran.

| Nick's Specialty Insulat. | fa Baalan <b>Dam</b> | _     |         |       |                       |
|---------------------------|----------------------|-------|---------|-------|-----------------------|
| <br>Users                 |                      |       |         |       | Cutur                 |
| ~                         | Taxia                | Prove | Park 1  | Date: |                       |
|                           |                      |       | April 1 |       |                       |
|                           |                      |       |         |       | tensessent contract ( |
|                           |                      |       |         |       |                       |
|                           |                      |       |         |       |                       |
|                           |                      |       |         |       |                       |
|                           |                      |       |         |       |                       |
|                           |                      |       |         |       |                       |
|                           |                      |       |         |       |                       |

4. Ajouter l'adresse e-mail de toutes les personnes à qui vous souhaitez demander de rejoindre l'entreprise. Sélectionner ensuite le rôle qui sera attribué à chaque utilisateur :

- a. **Administrateur**. Il a l'autorisation d'apporter des modifications à l'entreprise sur Reactor Connect et peut également inviter d'autres utilisateurs à la rejoindre. Il peut aussi supprimer des membres de l'entreprise et affecter ou modifier le rôle d'administrateur ou d'utilisateur aux membres.
- b. Utilisateur. Il n'a aucune autorisation pour apporter des modifications à l'entreprise sur Reactor Connect. Il peut seulement attribuer des Reactor à l'entreprise et afficher les données.

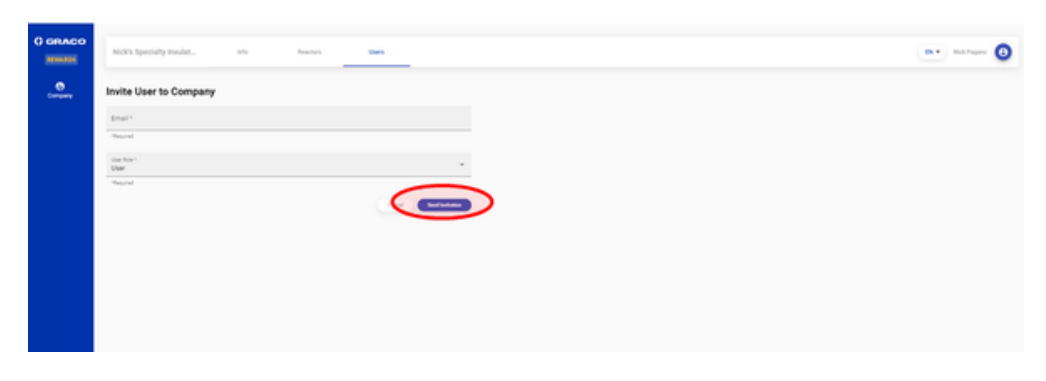

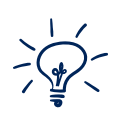

Vous pouvez inviter autant d'utilisateurs que vous le souhaitez à rejoindre votre entreprise sur Reactor Connect. Chaque utilisateur ajouté recevra une invitation et sera guidé dans le processus d'inscription.

Le tableau de bord Reactor Connect affichera le statut de chaque personne invitée. Jusqu'à ce qu'elle accepte votre invitation, son statut sera affiché comme étant *En attente*.

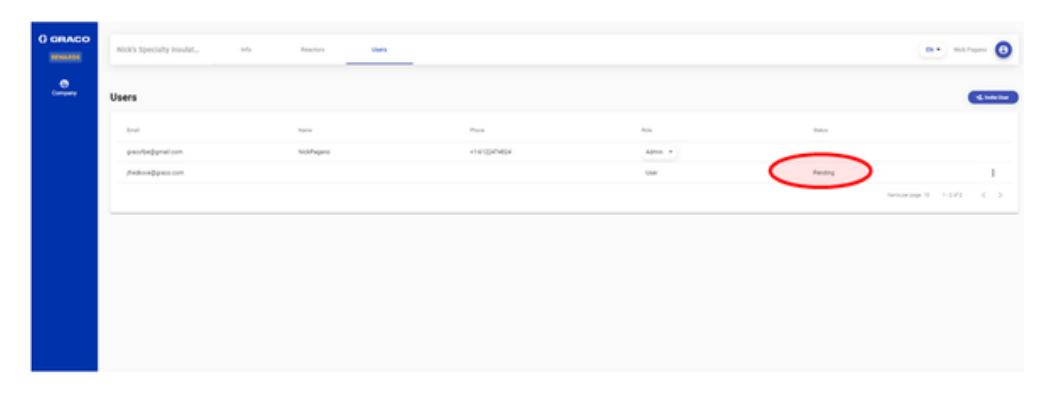

## Comment accepter une invitation à rejoindre une entreprise ?

Chaque utilisateur invité reçoit un e-mail d'invitation à rejoindre l'entreprise. Il doit ouvrir cet e-mail et cliquer sur le lien dans le corps de texte.

Le lien redirige vers le site web Reactor Connect. Si l'utilisateur n'a pas encore créé de compte, il doit cliquer sur le lien *Créer un compte* en haut à droite de l'écran et suivre les instructions données plus haut dans ce document concernant la **création de compte Reactor Connect**.

Après avoir configuré son compte utilisateur, ce dernier peut se connecter à Reactor Connect et accéder au tableau de bord sur lequel un onglet *Invitations* apparaîtra. Toutes les invitations ouvertes sont répertoriées dans cet onglet. Il suffit de cliquer sur le bouton *Accepter* pour rejoindre l'entreprise en question.

| () GRACO<br>REWARDS | Personal Info Companies Invitations                          |
|---------------------|--------------------------------------------------------------|
| Company             | Invitation to Companies Active Expired                       |
|                     | Company Name Inviter Inviter Email Your role                 |
|                     | Nick's Specialty Nick Pagano gracofpe@gmaUser Decline Accept |

Une fois l'invitation acceptée, le membre devient utilisateur de l'entreprise et pourra lui attribuer une ou plusieurs Reactor. Il aura également un accès "View Only" pour toutes les Reactor affectées à l'entreprise. Cela signifie qu'il pourra **visualiser l'écran de contrôle de chaque Reactor** sur l'application et **exécuter les divers rapports** Reactor Connect disponibles.

#### Comment assigner une machine Reactor à une entreprise ?

Tout utilisateur de l'entreprise peut lui attribuer un pulvérisateur Reactor.

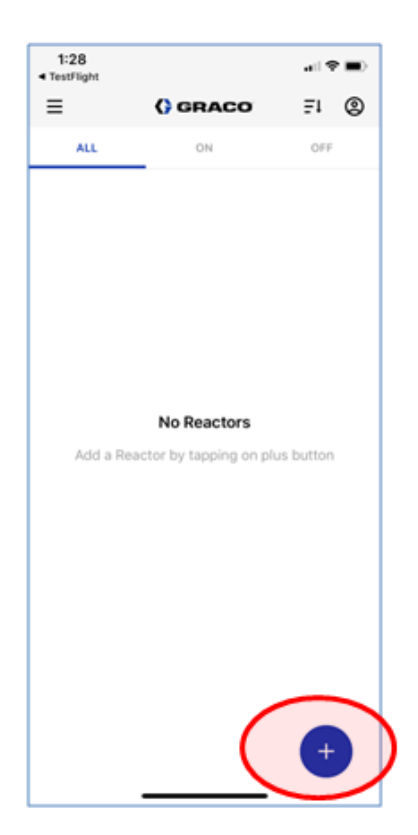

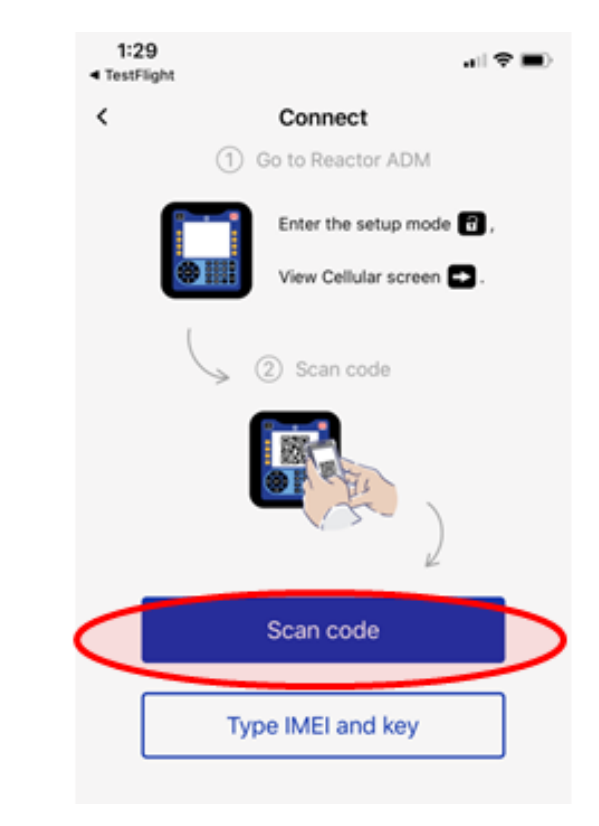

1. Ouvrir l'application Reactor Connect. Dans l'écran *Tableau de bord*, cliquer sur l'icône bleu "+" dans le coin inférieur gauche de l'écran. 2. L'écran Connect apparaît sur l'application. Cliquer sur le bouton bleu **Scan code** au milieu de l'écran.

3. Lorsque vous êtes devant la machine Reactor que vous souhaitez attribuer, cliquez sur le bouton de cadenas déverrouillé en bas de l'écran ADM. Ensuite, cliquez une fois sur le bouton flèche droite pour vous amener à l'écran Cellulaire. Sur cet écran vous verrez un QR code. A l'aide de votre téléphone, scannez le QR code.

Une fois scanné, une fenêtre s'affichera sur votre téléphone "Voulez-vous attribuer la Reactor à la société X ?". Confirmez en appuyant sur le bouton "*attribuer*".

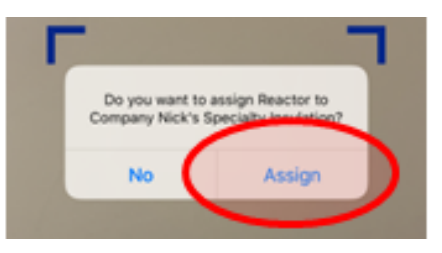

Étant donné que les QR codes peuvent être scannés à partir de photos, un mesure de sécurité supplémentaire a été ajoutée lors de l'attribution d'une machine pour s'assurer que l'utilisateur qui attribue la machine est bien devant cette dernière.

Après avoir scanné le QR code une première fois, l'utilisateur sera invité, via un message sur son téléphone, à réinitialiser le QR code sur la Reactor, puis à rescanner le nouveau QR code.

Une fois qu'une Reactor est attribuée à une entreprise, elle ne peut plus être attribuée à une autre entreprise simultanément. Afin de réaffecter la machine à une nouvelle entreprise, il est nécessaire de la supprimer de l'entreprise actuelle à laquelle elle appartient. Seul un administrateur peut supprimer une Reactor d'une entreprise.

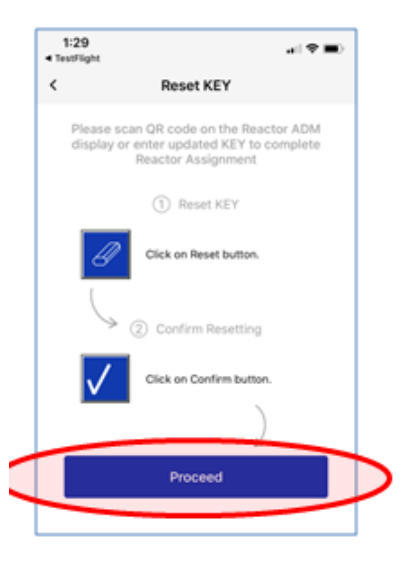

4. Suivre les instructions à l'écran pour réinitialiser le QR code. Appuyer d'abord sur le bouton *Effacer* sur l'ADM, puis cliquer sur l'*icône de case à cocher* pour confirmer la modification. Cliquer ensuite sur le bouton bleu *Continuer* en bas de l'écran.

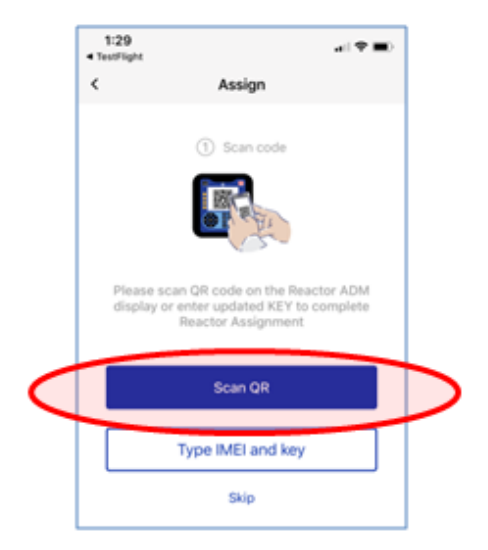

5. Cliquer sur le bouton *Scanner le QR code*.

6. Scanner le nouveau QR code avec le smartphone. Une fois scanné, un message apparaîtra, indiquant que l'attribution a été réalisée avec succès. Cliquer sur **OK**.

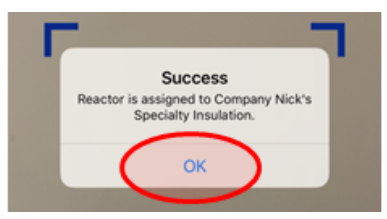

A partir de là, tous les autres utilisateurs de l'entreprise peuvent également voir la machine attribuée. Une fois qu'un pulvérisateur Reactor est attribué à une entreprise, si un utilisateur qui n'est pas membre de l'entreprise tente de se connecter à la machine, il recevra un message lui refusant l'accès et l'informant qu'elle est attribuée à une entreprise.

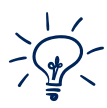

Le système de gestion de compte Reactor Connect permet à une entreprise de choisir d'autoriser les utilisateurs non liés à l'entreprise à se connecter aux machines attribuées à l'entreprise. Une entreprise peut opter pour ce fonctionnement si elle ne veut pas inviter ses opérateurs à faire partie de l'entreprise, mais qu'elle souhaite tout de même qu'ils puissent utiliser l'application Reactor Connect pour contrôler la machine avec laquelle ils pulvérisent.

Pour permettre aux utilisateurs non membre de l'entreprise de se connecter à un pulvérisateur attribué à l'entreprise, un administrateur de l'entreprise doit faire glisser l'interrupteur à bascule de l'onglet "Reactors" du site web Reactor Connect.

| () GRACO | Nick's Specialty Insulat Info | p Reactors Users.    |                 |
|----------|-------------------------------|----------------------|-----------------|
| Company  | Reactors Reactor f            | or Non-company users |                 |
|          | Name                          | Model                | MD              |
|          | SPFA #2                       | 6:00                 | 357520076060785 |
|          |                               |                      |                 |
|          |                               |                      |                 |
|          |                               |                      |                 |
|          |                               |                      |                 |

Comment accéder au site web Reactor Connect à l'aide de l'application Reactor Connect?

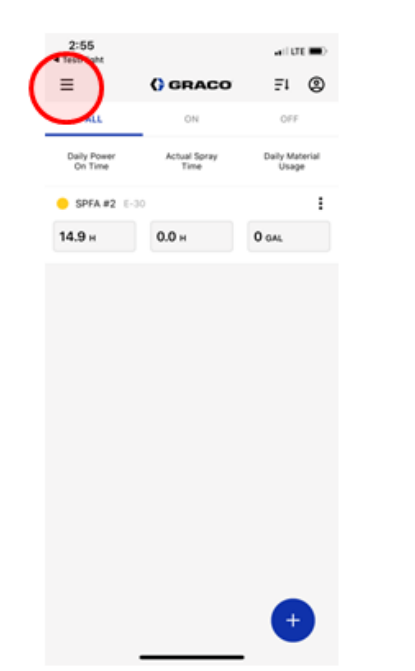

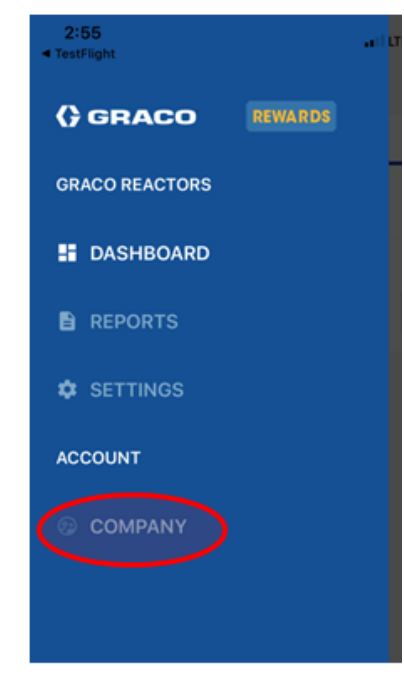

1. A partir de l'écran d'accueil du tableau de bord de l'application, cliquer sur l'icône de menu dans le coin supérieur gauche de l'écran.

2. Dans les options du menu, sélectionner Société : vous quitterez automatiquement l'application et serez redirigé vers le site web Reactor Connect.

Sur le site web Reactor Connect vous pouvez :

all LTE 🔳

EN +

Θ

÷

Users

Ċ

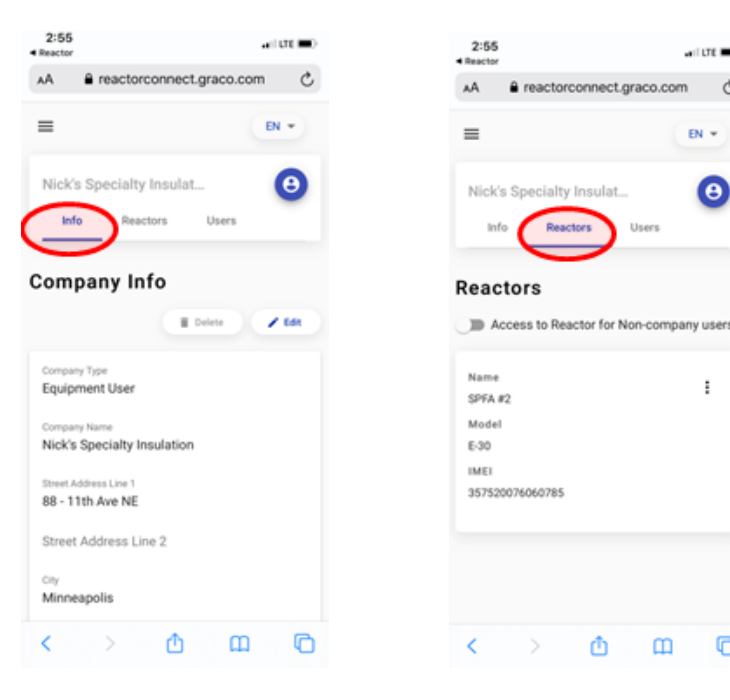

a. Créer une entreprise et afficher ses informations b. Afficher les informations des Reactors attribués à l'entreprise.

ш

C

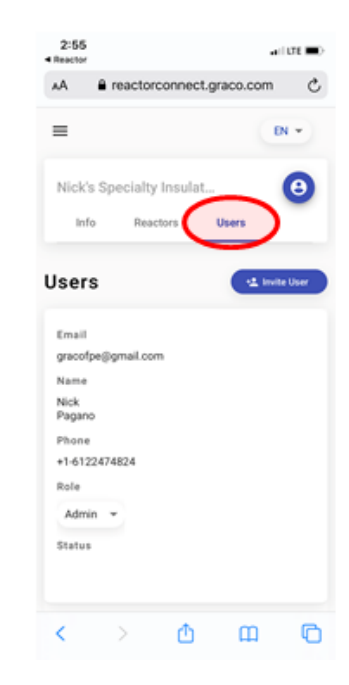

c. Afficher les informations de l'utilisateur et inviter d'autres personnes à rejoindre l'entreprise.